## SERVICIOS DE RELACION DE CLAVE FISCAL

- ACTUALIZACION DE AUTORIDADES SOCIETARIAS
- **REGISTRACION DE TRANSFERENCIA DE PARTICIPACIONES SOCIETARIAS**
- Para dar de alta los servicios de Actualización Autoridades Societarias y Registración de Transferencia de Participaciones Societarias debe ingresar a la página de la AFIP (<u>www.afip.gob.ar</u>) y hacer clic en la opción ACCESO CON CLAVE FISCAL.

| IMPOSITIVA ADUANA SEGURIDAD SOCIAL   | >>> ACCESO CON CLAVE FISCAL |
|--------------------------------------|-----------------------------|
| Solicitud de Clave Fiscal > Blanqueo |                             |

## 2) Completa los campos correspondientes y haga clic en Ingresar

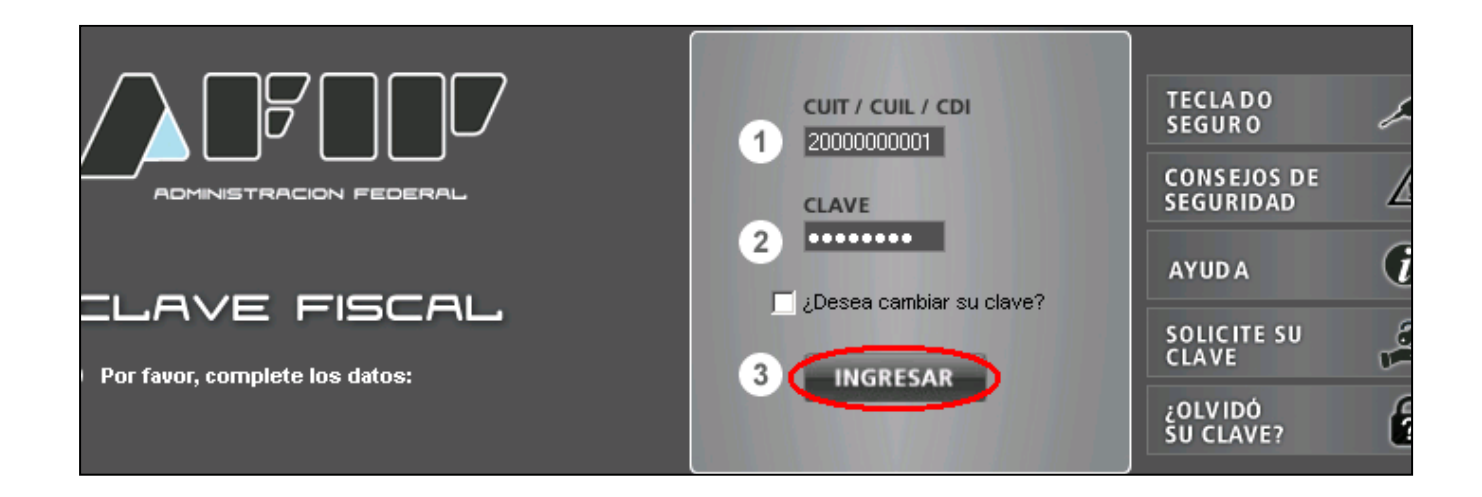

3) Ingresar a la opción Administrador de Relaciones de Clave Fiscal.

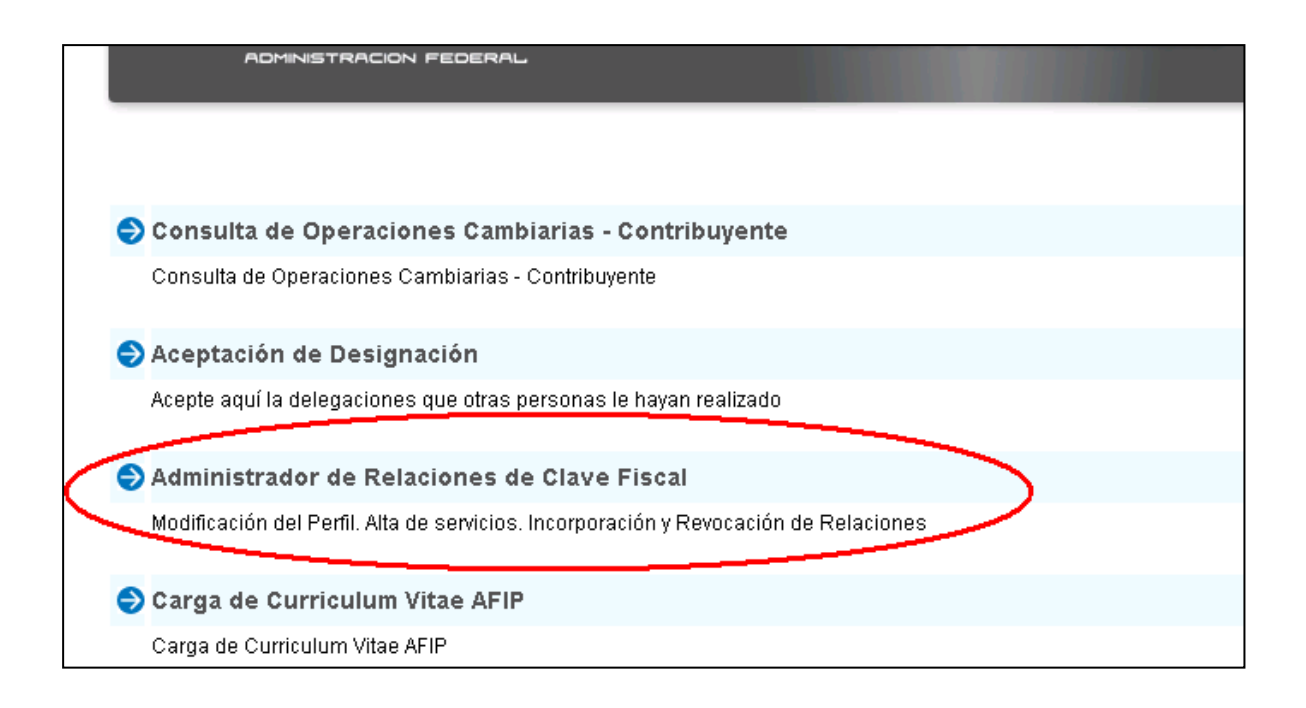

## 4) Clic en Adherir Servicio.

| No Delesionee                        |                                                                                                    |                                                |                                                                                                    |                |  |
|--------------------------------------|----------------------------------------------------------------------------------------------------|------------------------------------------------|----------------------------------------------------------------------------------------------------|----------------|--|
| de Relaciones                        |                                                                                                    |                                                |                                                                                                    |                |  |
|                                      |                                                                                                    |                                                | Bienvenido Usuario                                                                                                    |                |  |
|                                      |                                                                                                    |                                                | Actuando en representación de                                                                                                    |                |  |
|                                      |                                                                                                    |                                                |                                                                                                    |                |  |
| Servicio Administrador de Relaciones |                                                                                                    |                                                |                                                                                                    |                |  |
|                                      | Este servicio le permite gestionar (incorporar y revocar) autorizaciones para operar servicios en nombre suyo o de la persona qu<br>represente. Las operaciones generan formularios oficiales AFIP. Los mismos se abren en ventanas emergentes para su mayor<br>facilidad en la operación. Por favor tenga en cuenta esto a la hora de configurar su navegador. |                                                |                                                                                                    |                |  |
|                                      | +                                                                                                    | Utilizando el<br>nueva opció<br>habilitar un s | botón <b>"Adherir Servicio"</b> podrá asociar un servicio a su Clave Fiscal. Esta es una<br>n más simple y rápida de utilizar. Tenga en cuenta que el mismo no es válido para<br>ervicio en representación de otra persona. |                |  |
|                                      | ÷                                                                                                    | Utilizando el<br>Las autoriza<br>acceder a al  | botón <b>"Nueva Relación"</b> podrá generar nuevas autorizaciones para utilizar servicios.<br>ciones podrán ser para Ud. mismo o bien para autorizar a otras personas para<br>gún servicio en su nombre.                    | Nueva Relación |  |
|                                      | ÷                                                                                                    | Utilizando el<br>discriminado<br>(Personas q   | botón <b>"Consultar"</b> podrá buscar las distintas relaciones existentes para su persona,<br>s por Representantes (Personas que lo representan a Ud.) y Representados<br>ue Ud. representa).                               | CONSULTAR      |  |

5) Hacer clic en AFIP y luego en Servicios Interactivos.

| ldministrador de Relaciones |                                                                                                    |  |  |  |  |  |  |
|-----------------------------|----------------------------------------------------------------------------------------------------|--|--|--|--|--|--|
| 0                           | Bienvenido Usuario                                                                                                    |  |  |  |  |  |  |
|                             | Kotuando en representación de                                                                                                    |  |  |  |  |  |  |
|                             |                                                                                                    |  |  |  |  |  |  |
|                             | Selección de Servicio a Habilitar                                                                                                    |  |  |  |  |  |  |
| El sigui<br>mismo:          | El siguiente es un listado de los servicios que le ha autorizado a administr<br>mismos se encuentran ordenados alfabéticamente. Por favor seleccione el servicio de su interés.                      |  |  |  |  |  |  |
| 4<br>PT                     | Recuerde que ciertos servicios exigen que el usuario tenga un minimo nivel de seguridad y otros<br>requieren que el Representado cumpla con ciertas condiciones para poder realizar la Autorización. |  |  |  |  |  |  |
|                             |                                                                                                    |  |  |  |  |  |  |
| 🛞 Servicios Intera          | activos                                                                                                    |  |  |  |  |  |  |
| 😵 WebServices               |                                                                                                    |  |  |  |  |  |  |
| S ANSES                     | 4                                                                                                    |  |  |  |  |  |  |

Seleccionar la opción correspondiente, en este caso **Registración de Transferencias de Participaciones Societarias.** 

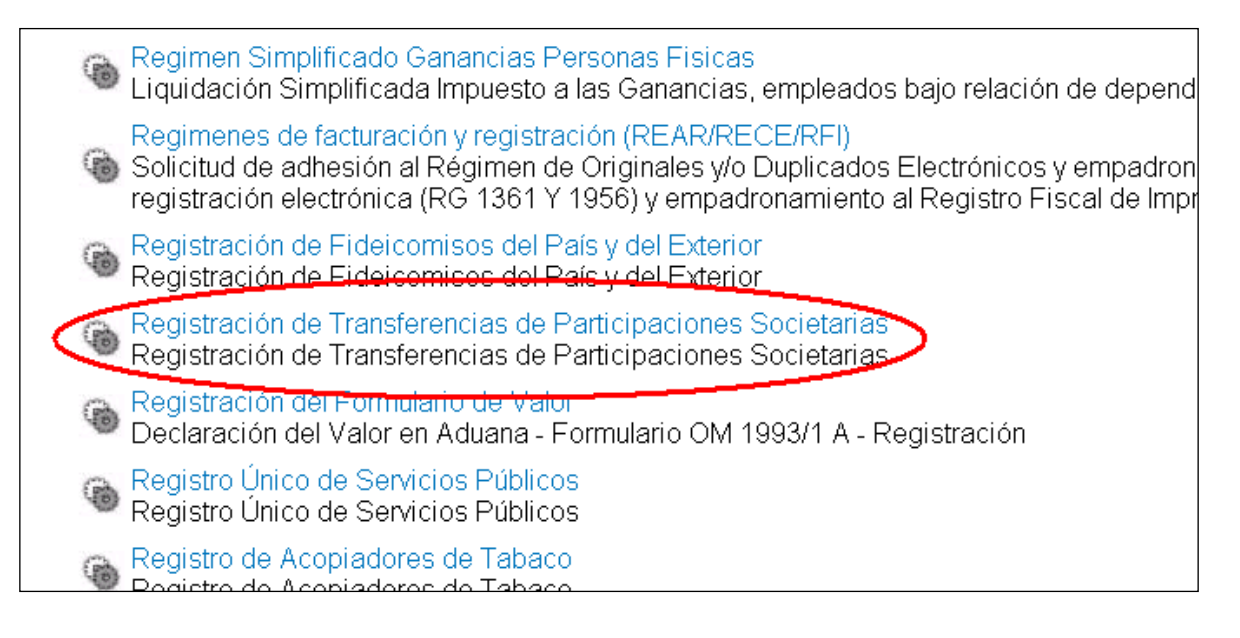

7) Hacemos clic en Aceptar/Confirmar

| <b>\$</b>                 | Bienvenido Usua<br>Actuando en rej | ario JULIAN GIMENEZ CUIT 20-00000000-0<br>presentación de JULIAN GIMENEZ CUIT 20-0000000 | 0-0      |        |  |  |
|---------------------------|------------------------------------|------------------------------------------------------------------------------------------|----------|--------|--|--|
|                           |                                    |                                                                                          |          |        |  |  |
| Incorporar nueva Relación |                                    |                                                                                          |          |        |  |  |
| Autorizante (             | (Dador)                            | JULIAN GIMENEZ CUIT 20-00000000-0                                                        |          |        |  |  |
| Representado              |                                    | JULIAN GIMENEZ CUIT 20-00000000-0                                                        | <b>V</b> |        |  |  |
| Servicio                  |                                    | Actualización de Autoridades Societarias                                                 |          | BUSCAR |  |  |
| Representante             |                                    | JULIAN GIMENEZ CUIT 20-00000000-0                                                        |          | BUSCAR |  |  |
| CONFIRMAR                 |                                    |                                                                                          |          |        |  |  |